# Access Physiotherapy Guide

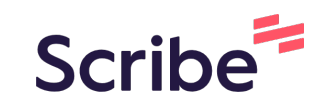

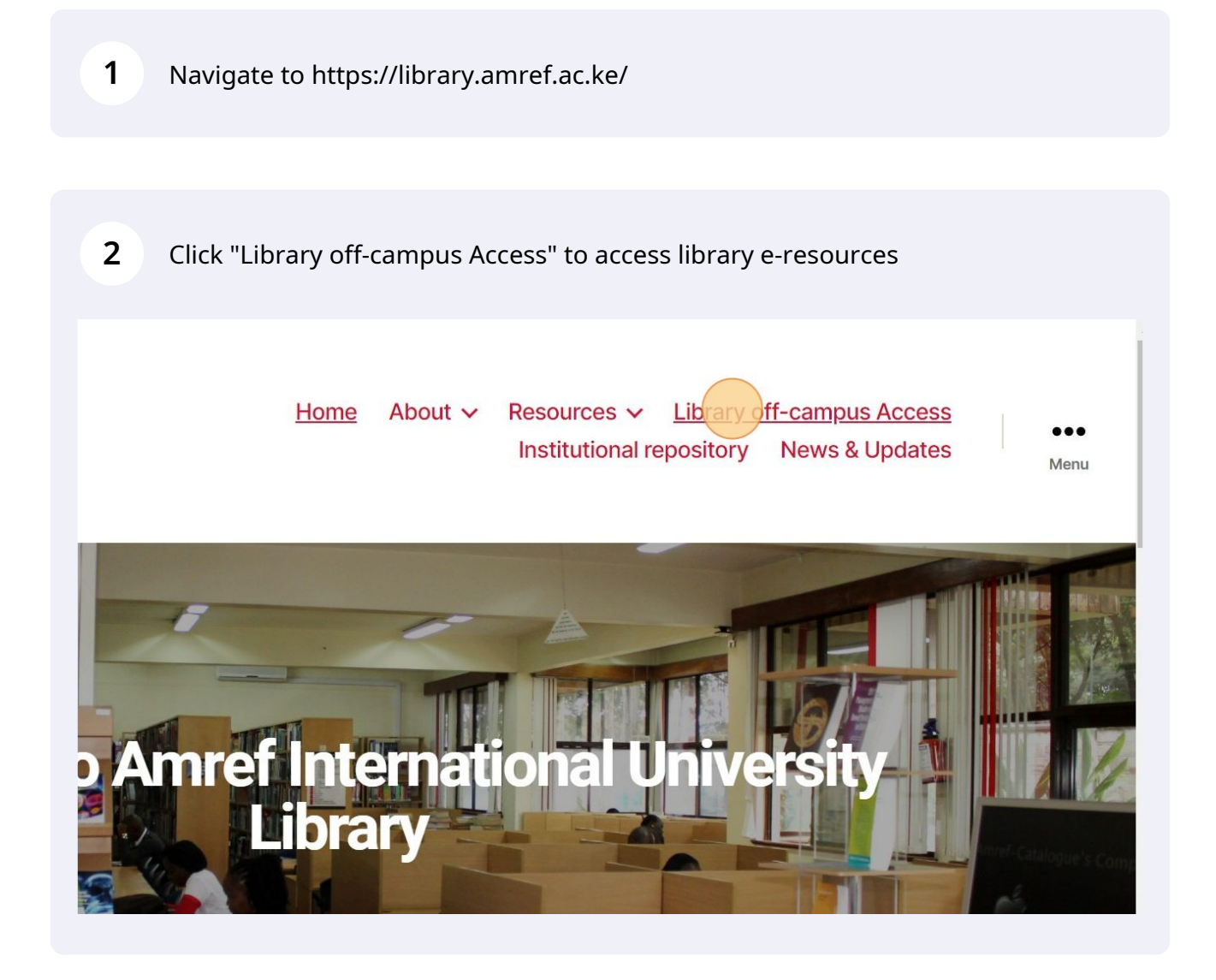

Click the "Search for institute \*" field , type Amref and select "AMREF International University, Kenya"

| Select your institute                                                      |
|----------------------------------------------------------------------------|
| search for institute* amref AMREF International University, Kenya Continue |

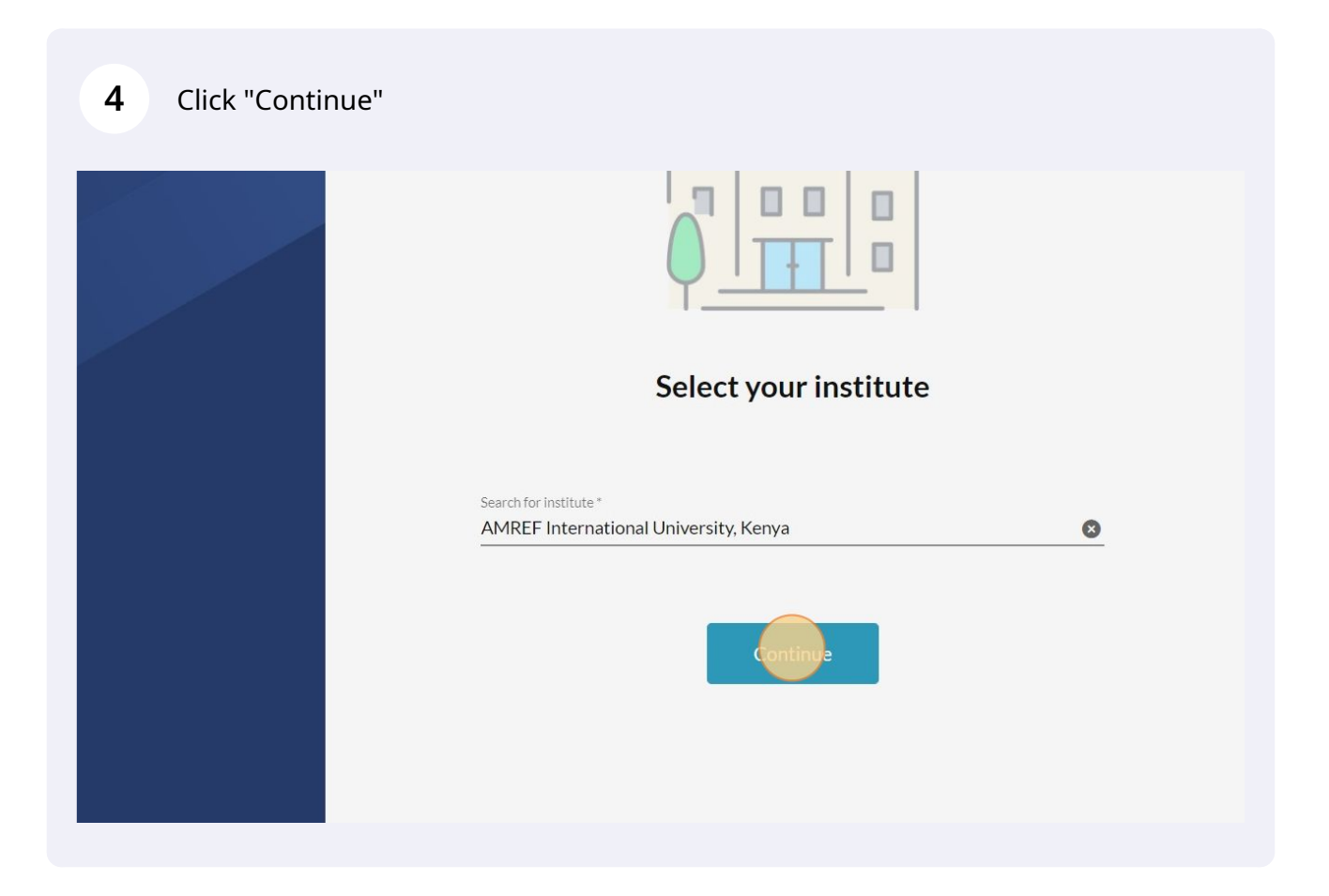

3

**5** Sign in using your credentials ( Myloft email and password )

| Institutional sign in<br>Sign in with email associated with your institution  |
|-------------------------------------------------------------------------------|
| Email * wanmwangi01@gmail.com Password * •••••••••••••••••••••••••••••••••••• |
| Forgot password?                                                              |
| Don't have an account? Sign Up                                                |

| 6 Click "A                                       | Add Extension" to ad                                               | d MYLOFT k                         | prowser extension            | , add to chrom   | ie.    |
|--------------------------------------------------|--------------------------------------------------------------------|------------------------------------|------------------------------|------------------|--------|
|                                                  |                                                                    |                                    | 2 Library Recommends         | My Bookmarks     | ▲ ■ EM |
|                                                  |                                                                    |                                    |                              |                  |        |
| )FT browser extension<br>nsion" button to instal | is required to access your libra<br>Il or enable the MyLOFT browse | ry subscribed eRe<br>er extension. | sources and start saving art | icles. Click the | Ada    |
| ds                                               |                                                                    | My Bookm                           | arks                         |                  |        |
|                                                  |                                                                    | +<br>ADD                           |                              |                  |        |
|                                                  |                                                                    |                                    |                              |                  |        |

| 7 Click "eResources"                     |                                                             |                                                                                       |
|------------------------------------------|-------------------------------------------------------------|---------------------------------------------------------------------------------------|
|                                          | Image: Search                                               |                                                                                       |
| AMREF International University,<br>Kenya | Home                                                        |                                                                                       |
| ft Home                                  | Library Recommends                                          | My Bookm                                                                              |
| Collections                              | AMREF                                                       | +<br>ADD                                                                              |
| 🚖 Favorites                              |                                                             |                                                                                       |
|                                          | Recently Saved                                              |                                                                                       |
|                                          | bmjgh-2018-001384.pdf<br>www.ncbi.nlm.nih.gov - 7 weeks ago | FUTURE DESIGNS FOR AMERI<br>LIBERAL THEOLOGY on JSTOR<br>www.jstor.org - 14 weeks ago |

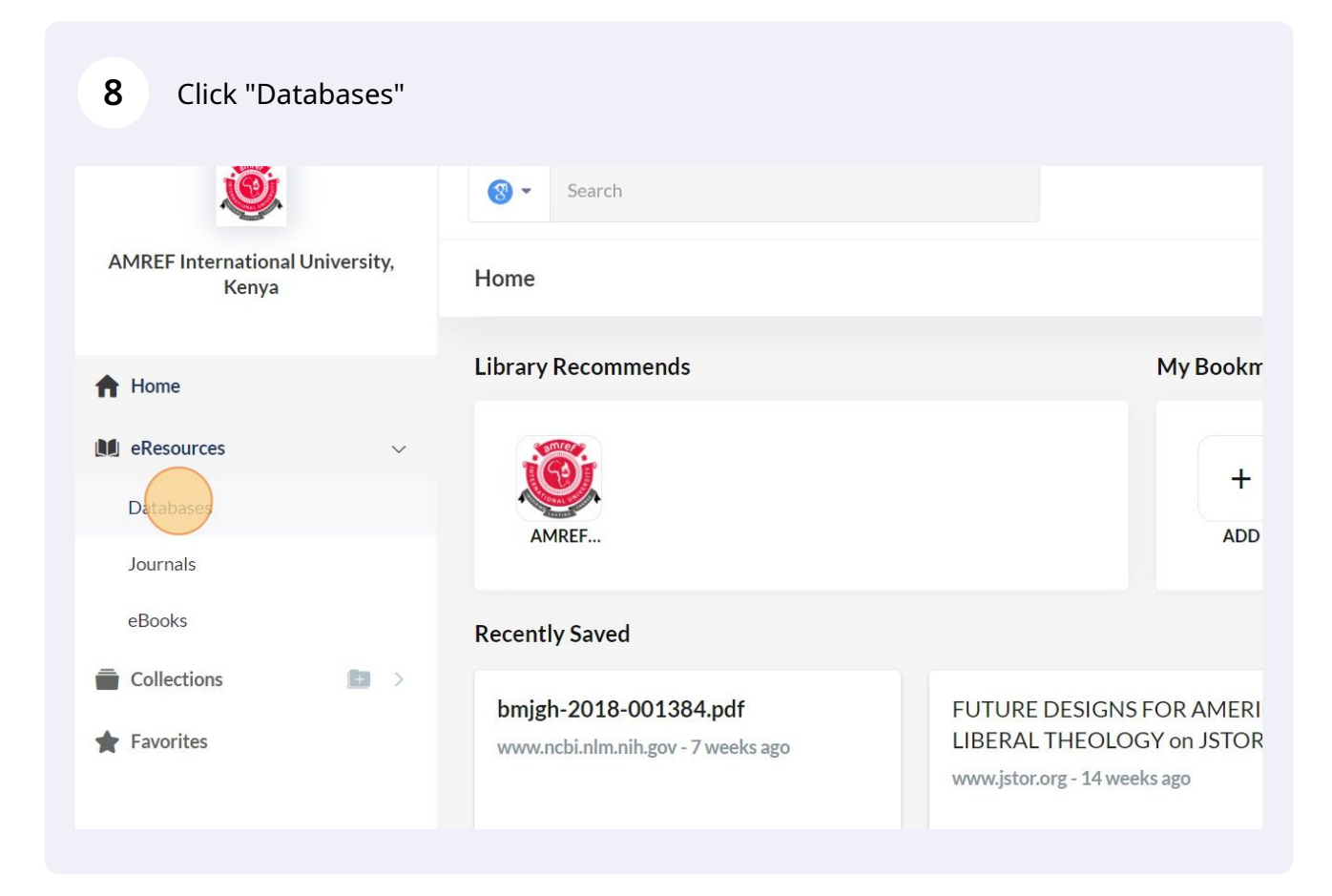

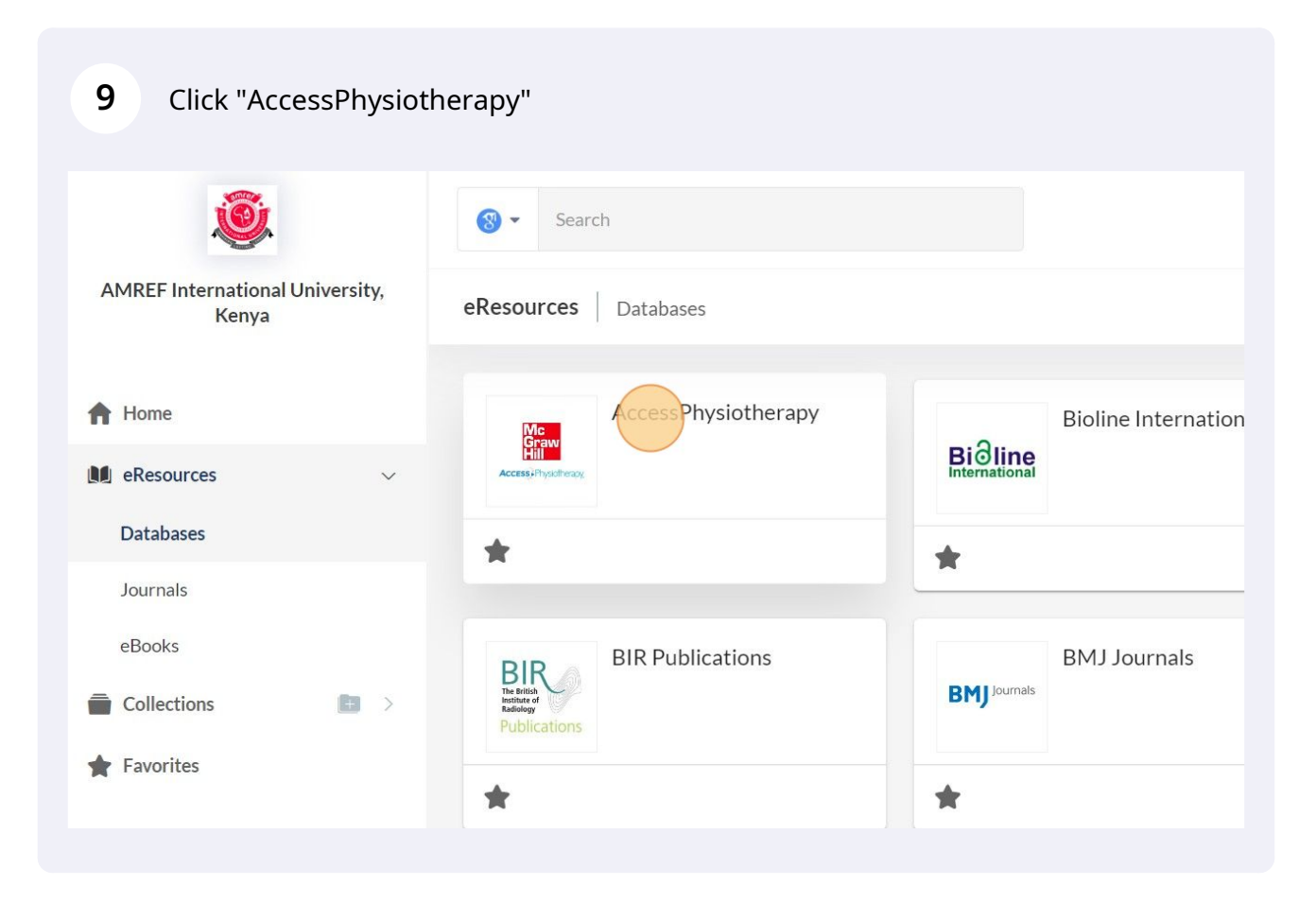

#### 10 Access Quick Reference materials McGraw Hill Medical 🖂 Support 🔻 Subscribe 🔻 Access Physiotherapy Quick Reference -Cases Study Tools NPTE® Review Prep PTA Course ar Books Drugs Multimedia 🔻 Search AccessPhysiotherapy AccessPhysiotherapy DUTTON'S ORTHOPAEDIC PHARMACOLOGY ORTHOPAEDIC PHYSICAL THERAPIST PHYSICAL THERAPY & PATIENT SKILLS MARK DUTTON MARK DUTTO MARK DUTTON Rrowse Books hy Tonic Get Alerts

### 11 "Quick Answers"

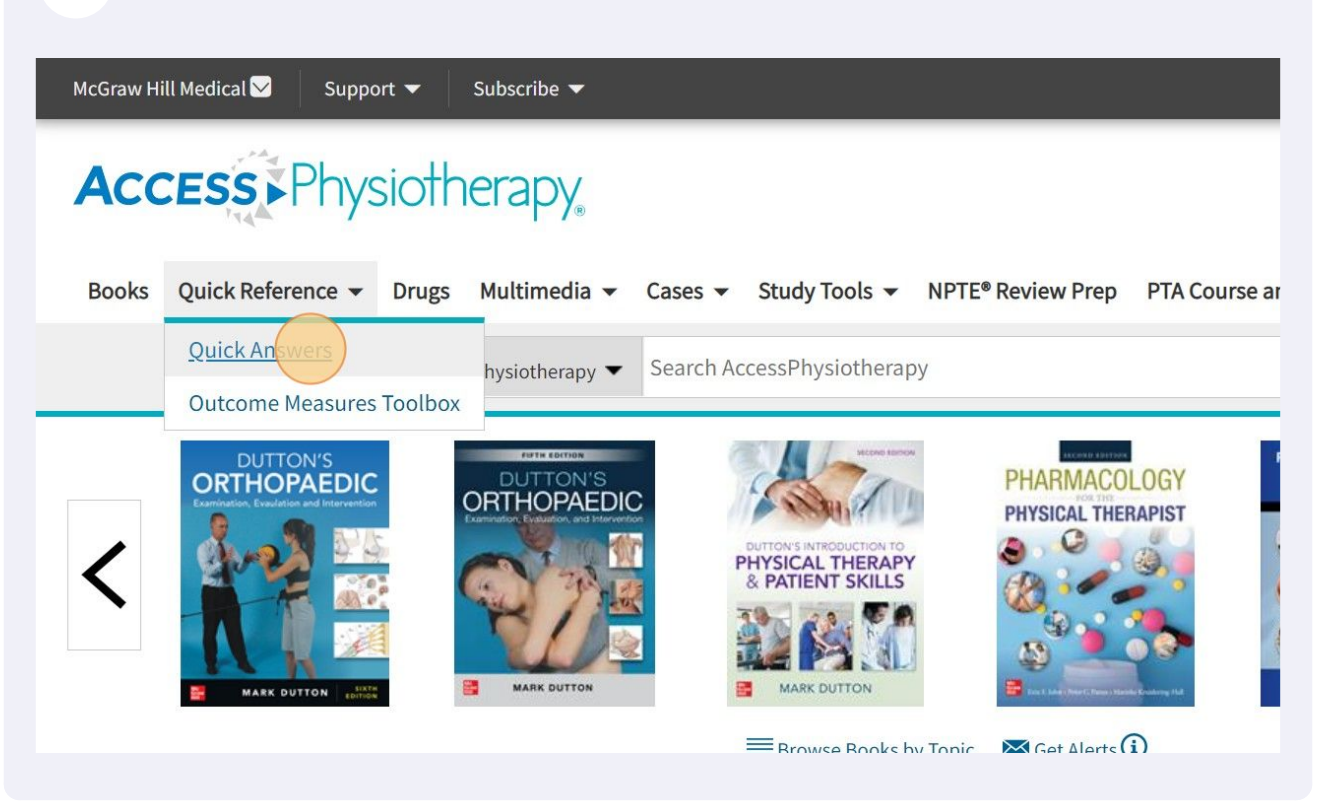

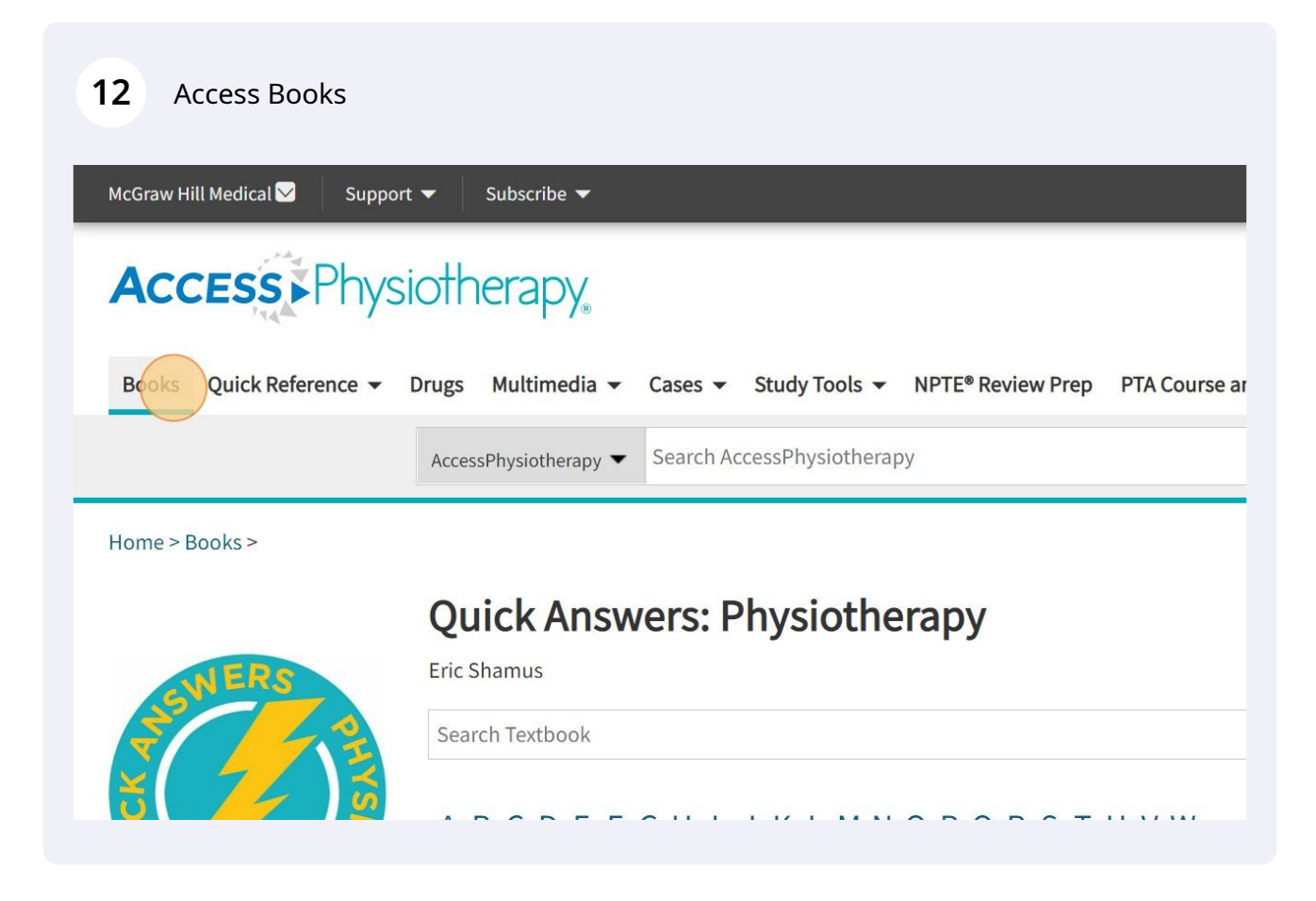

| 13 "Anatomy"             |       |                  |           |                  |                               |               |
|--------------------------|-------|------------------|-----------|------------------|-------------------------------|---------------|
| Books Quick Reference 👻  | Drugs | Multimedia 👻     | Cases 💌   | Study Tools 👻    | NPTE <sup>®</sup> Review Prep | PTA Course ar |
|                          | Acces | sPhysiotherapy 🔻 | Search Ac | cessPhysiotherap | ру                            |               |
| Books                    |       |                  |           |                  |                               |               |
| Library                  |       | - Text           | pooks     |                  |                               |               |
| Anatomy                  |       | Tools            | -         |                  |                               |               |
| Anatomy Dissection       |       |                  |           | SECOND EDITION   |                               |               |
| Athletic Training        |       |                  | li        | A.               |                               |               |
| Biochemistry             |       |                  | PH        | HYSICAL THERAPY  |                               |               |
| Biomechanics/Kinesiology |       |                  |           |                  |                               |               |
| Biostatistics            |       |                  |           | MARK DUTTON      |                               |               |

### 14 "Biochemistry"

| ibrary                   | • | Textbooks                          |                                                                    |
|--------------------------|---|------------------------------------|--------------------------------------------------------------------|
| Anatomy                  |   | Tools 🕶                            |                                                                    |
| Anatomy Dissection       |   |                                    |                                                                    |
| Athletic Training        |   | Anatomy                            |                                                                    |
| Biognemistry             |   | I THE BIG PICTURE IN               | • THE BIG PICTURE •                                                |
| Biomechanics/Kinesiology |   | GROSS<br>ANATOMY                   | HISTOLOGY                                                          |
| Biostatistics            |   |                                    | No. No.                                                            |
| Cardiovascular/Pulmonary |   |                                    |                                                                    |
| Clinical Sports Medicine |   |                                    | ELANGE                                                             |
| Documentation            |   | The Big Picture: Gross Anatomy, 2e | The Big Picture: Histology<br>Rick Ash, David A. Morton, Sheryl A. |

### 15 "Chapter 1: The Cell"

|                                                                                                    | Fundamentals of Biochemistry: Medical<br>Course & Step 1 Review |
|----------------------------------------------------------------------------------------------------|-----------------------------------------------------------------|
| MEDICAL COURSE & STEP 1 REVIEW                                                                                                    | David DiTullio, Esteban C. Dell'Angelica                        |
| High-yield eutline format covers     all major topics in biochemistry                                                                                       | Go to Review Questions                                          |
| Perfect for Step 1 and course review     More than 400 color images, plus 08A     Online videos provide detailed     explanations of key high-yield content | Search Textbook                                                 |
| All content is essential to passing<br>the USMLE® Step 1 exam                                                                                               | Chapter 1: The Cell                                             |
|                                                                                                    | Chapter 2: DNA Structure & Synthesis                            |
|                                                                                                    | Chapter 3: Transcription & Translation                          |
| Copyright                                                                                                    | Chapter 4: Functions of Proteins                                |
| Notice                                                                                                    | Chapter 5: Glucose Metabolism                                   |
| Preface                                                                                                    | Chapter 6: Carbohydrate Metabolism                              |
| Guide to Formatting                                                                                                    | Chapter 7: Amino Acid Metabolism                                |

### 16 "2. OVERALL CELL STRUCTURE"

provides important foundation

- b. This is an introductory chapter, so focus on understanding the layout of the c organelles are organized and their core functions
- c. Though some topics will come up in later chapters (as noted), focus on **clinic** classically tests these basic concepts through Pharmacology

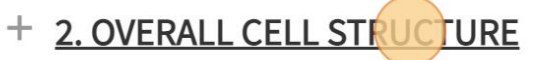

- + 3. PLASMA MEMBRANE
- + 4. CYTOSOL
- + 5. NUCLEUS
- + 6. ENDOPLASMIC RETICULUM (ER)

### 17 Download a section

| Source: David DiTullio, Esteban C. Dell'Angelica: Fundamentals of Biochemistry:<br>Medical Course and Step 1 Review<br>Copyright © McGraw-Hill Education. All rights reserved. |                         |
|----------------------------------------------------------------------------------------------------|-------------------------|
| View Full Size   Favorite Figure ☆   Download Slide (.ppt)                                                                                                    |                         |
|                                                                                                    | ☆ 🕞                     |
|                                                                                                    | Download Section<br>PDF |
| C RETICULUM (ER)                                                                                                    |                         |
|                                                                                                    | ☆ 国                     |
| RIA                                                                                                    |                         |
|                                                                                                    | な 国                     |

| 18 Access "Cases"              |                         |                                              |                               |                  |
|--------------------------------|-------------------------|----------------------------------------------|-------------------------------|------------------|
| McGraw Hill Medical 💙 Support  | ▼ Subscribe ▼           |                                              |                               |                  |
| Access Physi                   | otherapy                |                                              |                               |                  |
| Books Quick Reference 🔻 I      | Drugs Multimedia        | ▼ Cases ▼ Study Tools ▼                      | NPTE <sup>®</sup> Review Prep | PTA Course and E |
|                                | AccessPhysiotherapy     | <ul> <li>Search AccessPhysiothera</li> </ul> | ру                            |                  |
| Home > Books > Fundamentals of | f Biochemistry: Medical | Course & Step 1 Review >                     |                               |                  |
|                                | Chapter                 | 1: The Cell                                  |                               |                  |
|                                | 9≣ Sections             | Download Chapter PDF                         | → Share                       | Get Citation     |

**19** Click "Pharmacology for the Physical Therapist Cases"

# CESS Physiotherapy

| vs Quick Reference 		 Drugs                                                                                                    | Multimedia 👻       | Cases 🔻                | Study Tools 🔻                                               | NPTE® Review Prep                                           | PTA Course and Board F |
|----------------------------------------------------------------------------------------------------|--------------------|------------------------|-------------------------------------------------------------|-------------------------------------------------------------|------------------------|
| Access                                                                                                    | Physiotherapy 🔻    | Therapeu<br>Clinical N | utic Modalities<br>Ieuroanatomy Ca                          | ses                                                         | Q                      |
| > Books > Fundamentals of Bioche                                                                                                    | mistry: Medical Co | Ethics in<br>Prostheti | Physical Therapy                                            | Cases                                                       |                        |
| FUNDAMENTALS<br>OF BIOCHEMISTRY<br>MEDICA COURSE & STEP 1 REVIEW                                                                                                    | apter 1            | Pharmac                | ology for the Phys                                          | sical Therapist Cases                                       |                        |
| Contractions of the second second se | ections [          | Physical<br>Physical   | Therapy Case File<br>Therapy Case File<br>Therapy Case File | s®: Acute Care<br>s®: Neurological Rehal<br>s®: Orthonedics | pilitation Q           |
| Full Ch                                                                                                    | apter Figu         | Physical<br>Physical   | Therapy Case File<br>Therapy Case File                      | s®: Pediatrics<br>s®: Sports                                |                        |

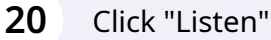

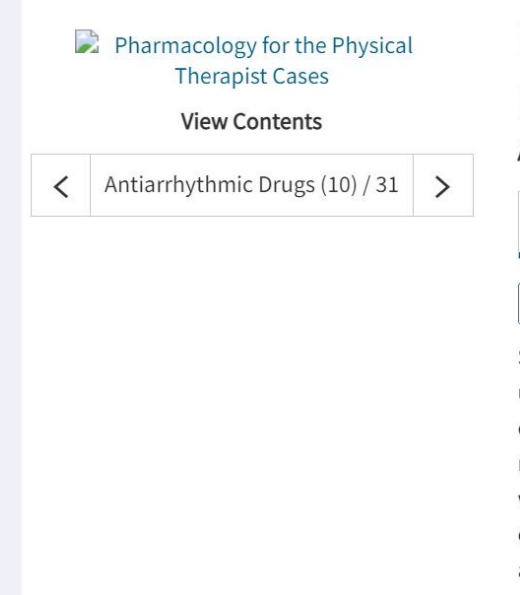

# Drugs Affecting the Cardiovascular Sys Drugs

Authors: Erin E. Jobst; Peter C. Panus; Marieke Kruidering-Hall

**Case Conclusion** 

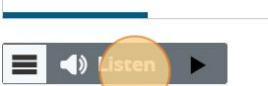

Case Study

S.M. is a 42-year-old woman with a history of paroxysmal atrial fibrillation an under the care of a cardiologist for these conditions. She has a body mass inc comorbidities. Her job requires her to examine carbon fiber aerospace comp required physical motions include stacking objects weighing 8-15 lb and ben weeks ago, S.M. felt a sudden and extreme pain in the right lumbar area while on the floor. She was transported to the emergency department and dischara anti-inflammatory drug. The patient was seen by the corporate physician 2 d therapy clinic for pain relief and a return-to-work program. At the first appoir assistance getting out of the vehicle passenger seat. Beyond activities of daily almost no physical activity. She has remained in bed or on the couch. Her cur

# 21 Access "Study Tools"

| ✓ Support ▼ Subscr                                   | ibe 🔻                                                             | 🔊 Sign In 🛛 🏛   |
|------------------------------------------------------|-------------------------------------------------------------------|-----------------|
| Physiothera                                          | py®                                                               |                 |
| eference 🔻 Drugs Multi                               | media - Cases - Study Tools - NPTE® Review Prep PTA Course and Bo | ard Review For  |
| AccessPhysio                                         | herapy   Search AccessPhysiotherapy                               | About<br>Search |
| cology for the Physical Thera                        | pist Cases >                                                      |                 |
| ology for the Physical<br>rapist Cases<br>w Contents | Drugs Affecting the Cardiovascular Syst<br>Drugs                  | em > Ant        |
| nmic Drugs (10) / 31 >                               | Case Study Case Conclusion                                        |                 |
|                                                      |                                                                   |                 |

| 22 Access "Review                                                                           | v Questions"                                                                                                    |
|---------------------------------------------------------------------------------------------|----------------------------------------------------------------------------------------------------|
| al 💟 Support 🔻 Subscr                                                                       | ibe ▼ Sign In   1                                                                                                    |
| <b>s</b> Physiothera                                                                        | PY₀                                                                                                    |
| Reference - Drugs Multi                                                                     | media  Cases  Study Tools  NPTE® Review Prep PTA Course and Board Review F                                                 |
| AccessPhysio                                                                                | therapy  Search Ac Simulated NPTE® Exam                                                                                    |
| nacology for the Physical Thera                                                             | ipist Cases >                                                                                                    |
| cology for the Physical<br>herapist Cases<br><b>/iew Contents</b><br>/thmic Drugs (10) / 31 | Drugs Affecting the Cardiovascular System > An<br>Drugs<br>Authors: Erin E. Jobst; Peter C. Panus; Marieke Kruidering-Hall |
|                                                                                             | Case Study Case Conclusion                                                                                                 |

### 23 Click "Basic Biomechanics, 5e"

| iew Questions  | All Review Questions                                       |
|----------------|------------------------------------------------------------|
| ted NPTE® Exam | Generate multiple-choice quizzes from the resources below. |
|                | Basic & Clinical Biostatistics, 5e<br>56 Questions         |
|                | Basic Bidmechanics, 5e<br>658 Questions                    |
|                | Clinical Anatomy: A Case Study Approach<br>103 Questions   |
|                | Clinical Neuroanatomy, 29e<br>100 Questions                |

## 24 You can "Start Random Quiz" NOTE: A quiz may not include more than 250 questions. Quizzes cannot be saved **Create Random Quiz** of 658 available 10 Start Rando **Create Custom Quiz** Generate a custom quiz by selecting a number of questions from the available to Custom Quiz" when ready. 0 of 50 available Chapter 8. The Biomechanics of the Human Lower Extrem of 45 available Chapter 7. The Biomechanics of the Human Upper Extrem 0 5 of Al quailable Chanter IE Lluman Maxament in a Eluid Medium

### **25** Navigate using "Search AccessPhysiotherapy" field.

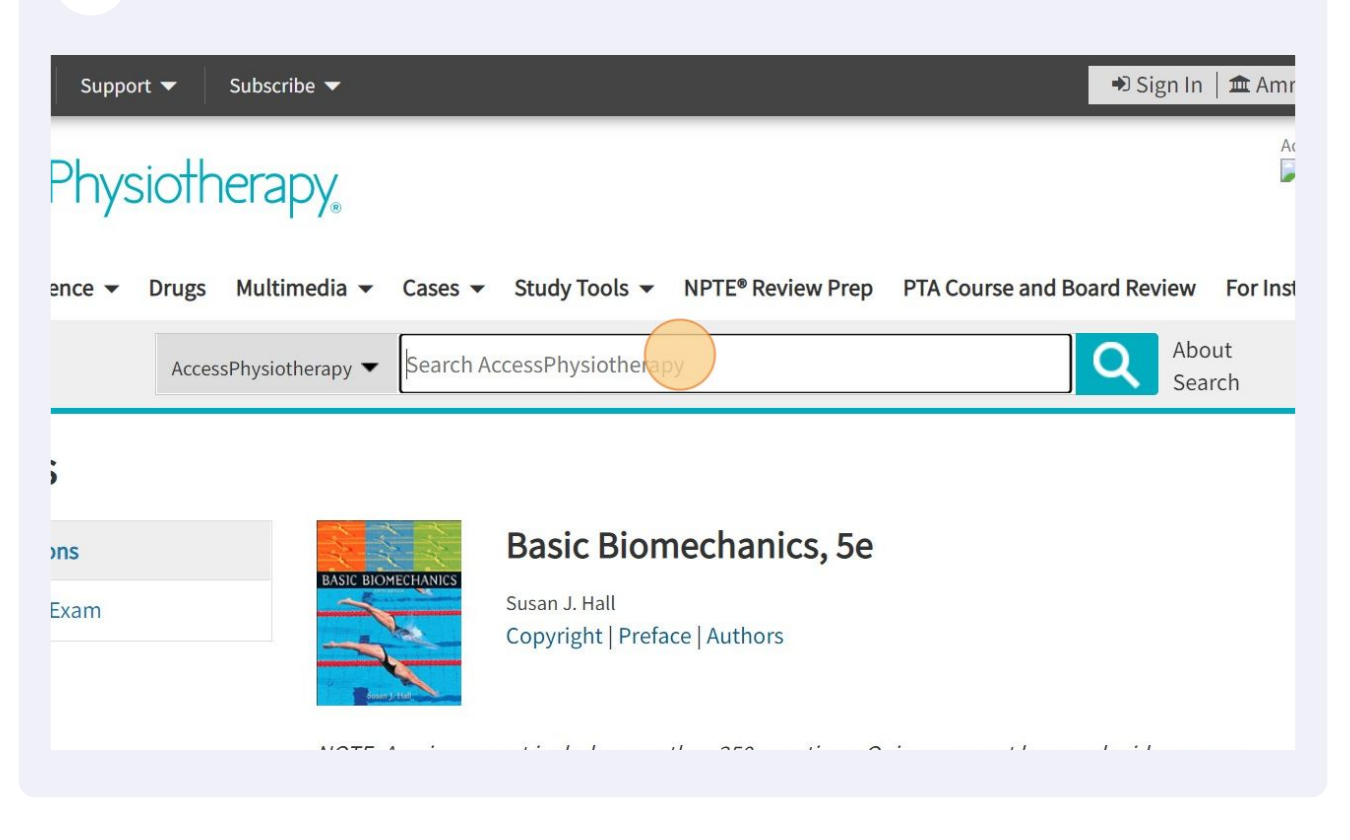

26 Tutorial : https://www.youtube.com/watch?v=V4\_cf2K-RUM